# Managing Your MYGSAccount

The member account management system is the "go to" portal for troop leaders and parents/caregivers to manage member information.

For troop leaders it is a one-stop-shop to handle just about everything they need to do to assist them with troop management as well as their family membership management.

For parents/caregivers this portal allows them to manage their household membership accounts, make changes and see what their girl is doing in her troop.

In this presentation you will learn:

- How to login to MYGS
- How to move through the sections in MYGS
- How members can manage their households
- How to manage your membership account(s)
- How leaders can manage their troops
- How to work in the Volunteer Toolkit (VTK)
- How members can learn more through gsLearn

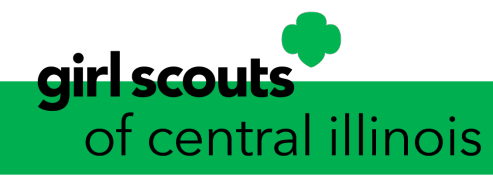

# How to Login toMYGS

#### Go to www.getyourgirlpower.org and click MYGS.

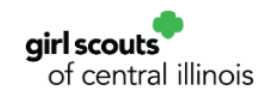

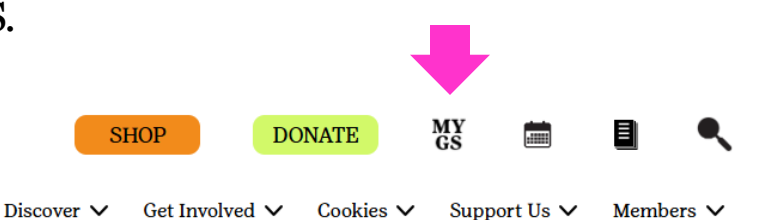

Login with your email and password that we have on file.

If you forgot your password or you are having trouble logging in, click the forgot password?

You will get an email from GSUSA with a link to reset your password. Check your junk mail if it does not arrive within 5 or so minutes.

| Log           | In!                |  |
|---------------|--------------------|--|
| Email address |                    |  |
| Email address |                    |  |
| Password      |                    |  |
| Password      | ٩                  |  |
|               | Foundation and and |  |

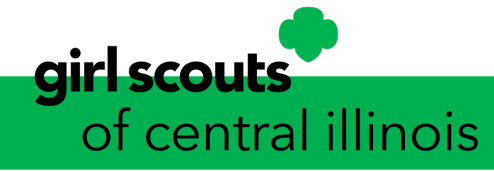

# How to Login toMYGS

Click on My Account to view your account sections.

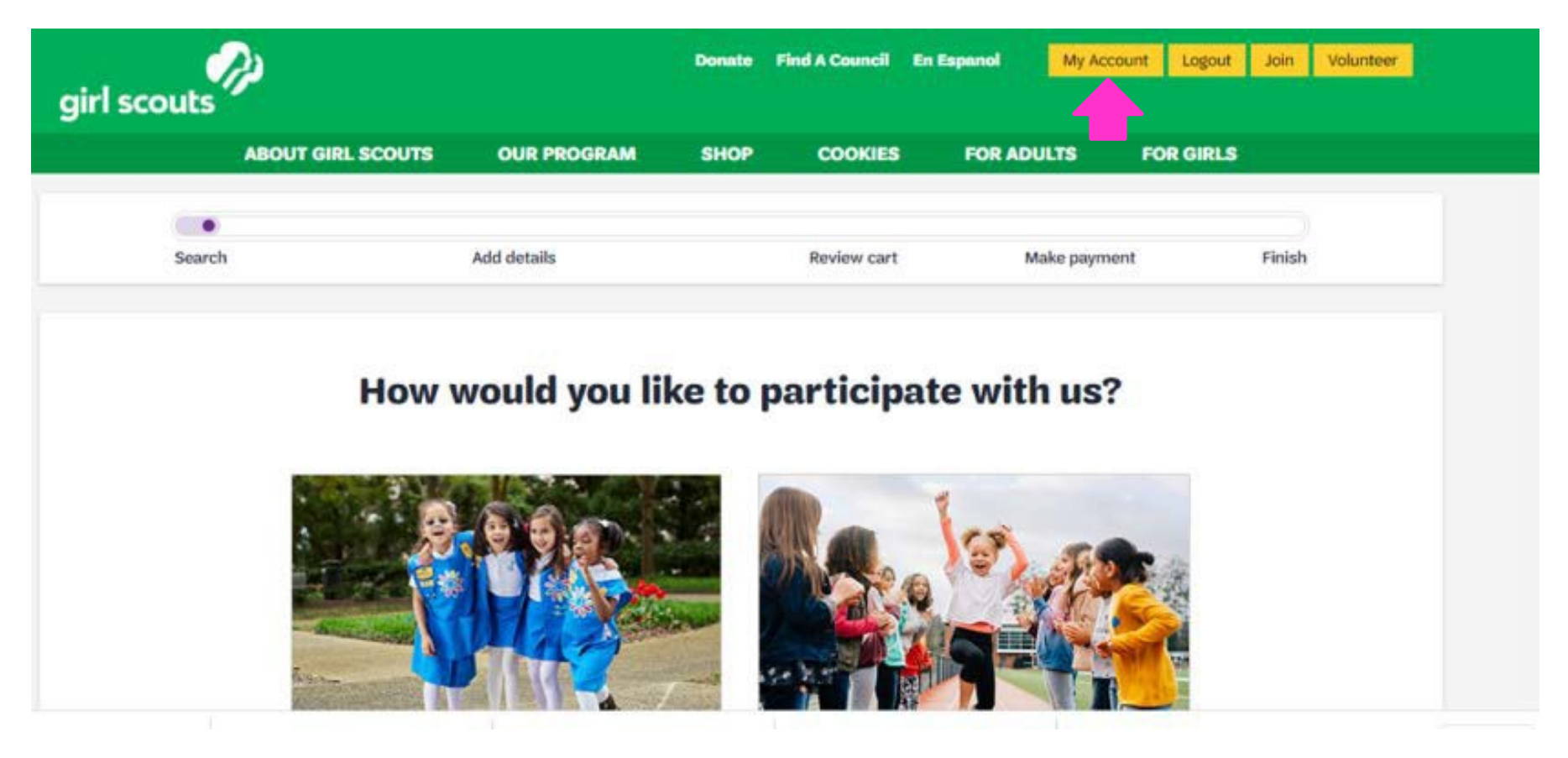

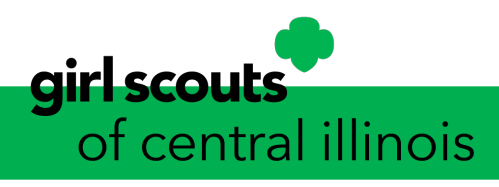

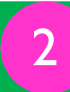

On the left-hand side of the screen, you will see all the sections/portals that you may access.

#### My Account

| girl scouts       | þ                 |             | Donate Find A Co                   | ouncil En Espanol              |
|-------------------|-------------------|-------------|------------------------------------|--------------------------------|
| 50<br>2           | ABOUT GIRL SCOUTS | OUR PROGRAM | SHOP CO                            | OKIES FOR AD                   |
| Welcome,          |                   |             |                                    |                                |
|                   | Welcome,          |             |                                    |                                |
| My Account        |                   |             |                                    |                                |
| My Household      | hou               | sehold      |                                    |                                |
| My Troop(s)       | Name              | Troop(s)    | Participation                      | Status                         |
| My Profile        | · ····            | Тгоор       | Adult Members, Troop<br>Leadership | ACTIVE     MEMBERSHIP          |
| My Events         |                   | None        | Member                             | LAPSED     MEMBEDSHID          |
| Volunteer ToolKit |                   |             |                                    | memberom                       |
| gsLearn           |                   | None        | Non-Member                         | <ul> <li>NON-MEMBER</li> </ul> |
| Contact Council   |                   | None        | Non-Member                         | <ul> <li>NON-MEMBER</li> </ul> |
|                   | -                 | Troop       | en dii baas                        | ACTIVE                         |

Asnapshot of your household displays at the top of your My Account. Household members include all girls in your household and their caregivers.

This is also where you will see the troops your household members participate in, program age level, and member status of household members.

3

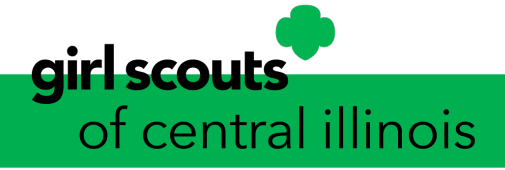

# MY GS Sections My Household

| girl scouts       | PP                |               | Donate | Find A Council | En Espanol | My Account     | Logout Join Volunteer   |
|-------------------|-------------------|---------------|--------|----------------|------------|----------------|-------------------------|
|                   | ABOUT GIRL SCOUTS | OUR PROGRAM   | SHOP   | COOKIES        | FOR AD     | ULTS FOR       | GIRLS                   |
| Welcome,          | My house          | hold memb     | oers   |                |            |                | <b>e</b>                |
| My Account        | ,                 |               |        |                |            |                |                         |
| My Household      | Adults            |               |        |                |            |                | REVIEW CART             |
| My Troop(s)       | Select All        |               |        |                |            |                | Hide inactive members 🚿 |
| My Profile        | Admin             |               |        |                |            |                |                         |
| My Events         | Ec                | lit details 🥒 |        |                |            |                | V Lifetime member       |
| /olunteer ToolKit | Participation     |               |        | Caregiver of   | Exp. date  | CBC expiration | Status                  |
| sLearn            | Lifetime membe    |               |        | N/A            | N/A        | N/A            | · ACTIVE MEMBERSHIP     |
| Contact Council   | Adult             | Members       |        |                | 09/30/2021 | N/A            | ACTIVE                  |
| Log Out           | Add a new role >  | Add a troop 💊 |        |                |            |                |                         |

Under My Household you may add a troop role or a troop to each of the current members. These 2 tasks are shown at the bottom of each member. *Please Note:* Roles can only be applied to adult volunteers.

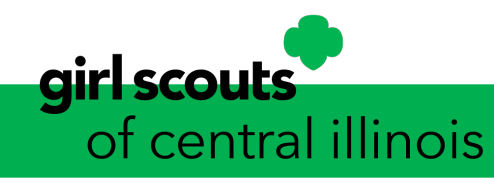

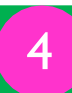

#### Managing Your Household in MYGS

Under each household is an administrator of that household that can perform numerous membership tasks with the household.

- Manage household member information
- Update personal information of household members
  - Address
  - School
  - Grade
  - Date of birth
- Complete household registrations
- Renew membership for household members
- Register new household members
- Change troops for any household member
- Add an additional troop to a household member
- Remove an existing contact from the household
- Assign caregivers to girls in the household
- View and print membership cards for any registered household member

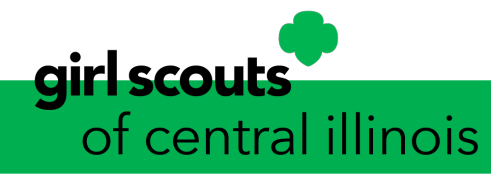

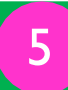

# MYGS Sections My Troop(s)

| girl scouts       | <u>ه</u>                                |                      | Donate Fir                  | nd A Council | En Espanol            | My Acco              | ount |
|-------------------|-----------------------------------------|----------------------|-----------------------------|--------------|-----------------------|----------------------|------|
| 5                 | ABOUT GIRL SCOUTS                       | OUR PROGRAM          | SHOP                        | COOKIES      | FOR A                 | DULTS                | FO   |
| Welcome,          | My Troops                               |                      |                             |              |                       |                      |      |
| My Account        |                                         |                      |                             |              |                       |                      |      |
| My Household      | Troop 4754 girl scout                   | al illinois          |                             |              |                       |                      |      |
| My Troop(s)       | Meeting time                            | Program<br>level     | Role                        |              | Expiring<br>members @ | Open<br>spot(s) 🔞    |      |
| Troop 4754        | Bi-weekly Thursday<br>6:00 PM - 7:30 PM | multi-level 🕈        | Adult Members<br>Leadership | , Troop      | 0 girl<br>0 adult     | 9 girls<br>20 adults |      |
| My Profile        | Apply for available roles               |                      |                             |              |                       |                      |      |
| My Events         | Troop Cookie Manage                     | r > Troop Fall Prode | uct Manager >               | Troop Trea   | asurer >              |                      |      |
| Volunteer ToolKit | Troop SUpport >                         |                      |                             |              |                       |                      |      |
| gsLearn           | Create a new Troop                      | -                    |                             |              |                       |                      |      |

The My Troop(s) screen shows all the information about your troop:

- Meeting information
- Open girl spots in your troop
- Open adult spots in your troop
- Available adult roles to be filled

This screen also allows you to create another troop.

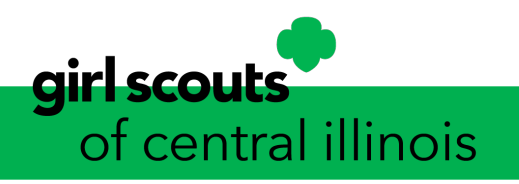

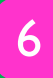

# MYGS Sections My Troop(s)

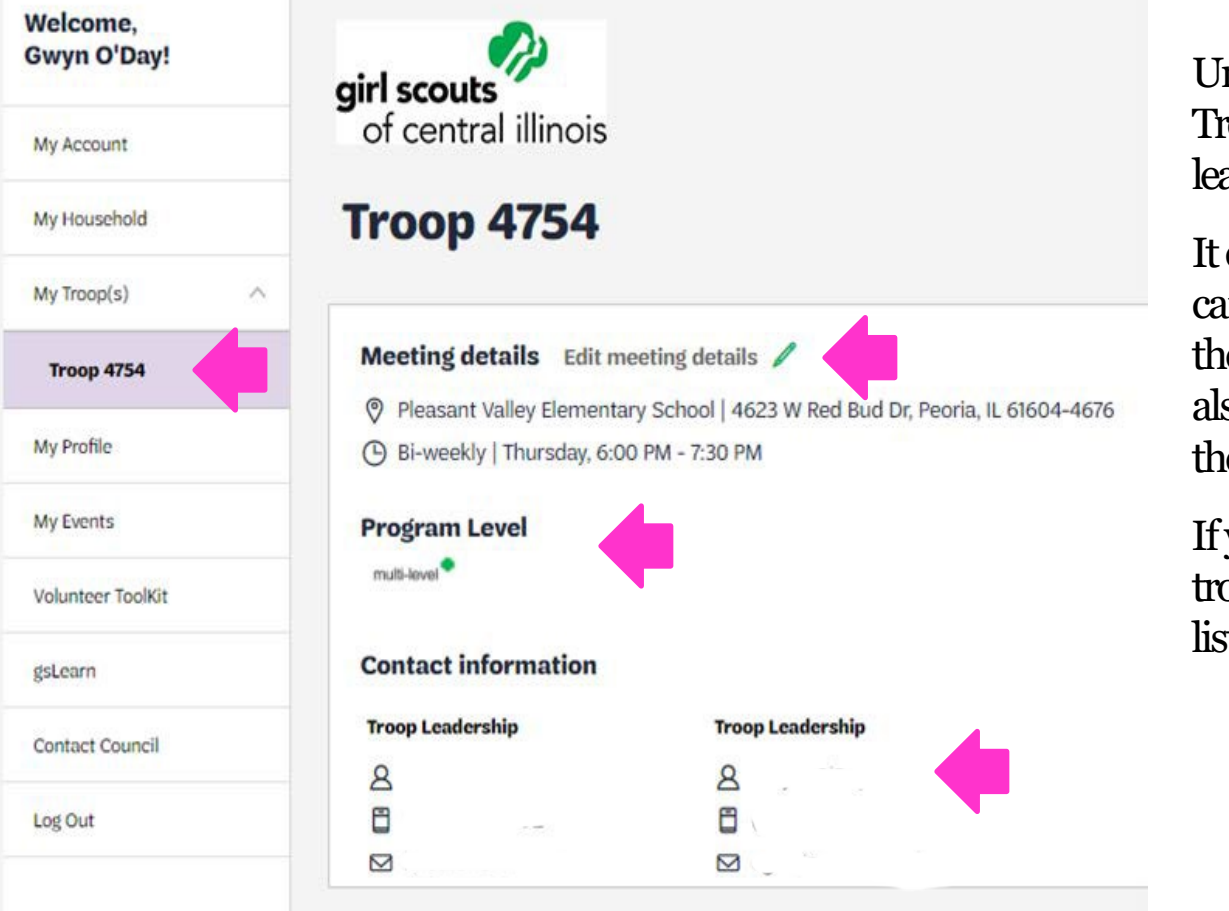

Under My Troop(s) will be the Troop or Troops you lead/colead.

It contains the meeting details that can be updated/changed as well as the Program Level of your troop. It also lists the Contact Information of the Troop Leaders of the troop.

If you lead/co-lead more than one troop, the other troop(s) will be listed under My Troop(s).

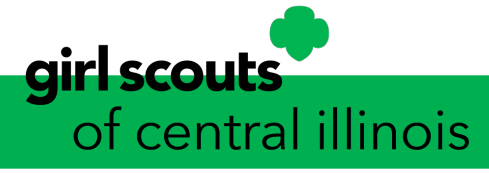

#### Managing Your Troops from MYGS

Leaders/Co-Leaders can perform a variety of tasks for both their individual households and troop(s) with in MYGS (member account management system). MYGS is the "go-to" portal for troop leaders/co-leaders and caregivers to manage member information.

What Leaders/Co-Leaders Can Accomplish in MYGS

- Edit meeting details
- Mark the troop to be display in the Participation Catalog or not
- Renew girls and adult volunteers in the troop
- Mark girls Not Returning if they will not be a part of the troop
- Hide Inactive and Not Returning Members. They are displayed in grey in the troop listing
- Update personal information for girls and adults in her troop. This can also be done by the parent in the My Household section of their family household account.
- Invite friends to join troop through an email invitation
- View and print the girl and adult membership cards
- Email the parent/caregiver of your troop through is portal

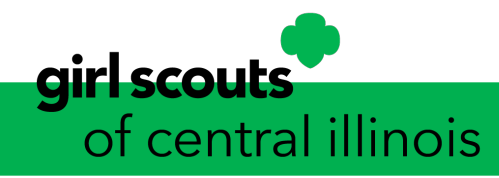

| Welcome,     | My Profile – Login in & Se | curity            |
|--------------|----------------------------|-------------------|
| My Account   | My Profile                 | ÷                 |
| My Household | Log in & Security          |                   |
| My Troop(s)  | Username                   |                   |
| My Profile   | Password ******            | Change Password 🦪 |
|              |                            |                   |

The My Profile has 5 sections that can be updated or information added to your profile. The first section is Login & Security.

This is where you will find your login information. Your username is the email address we have on file and the password is the password you created when opening your account.

You do have the option in this section to change your password.

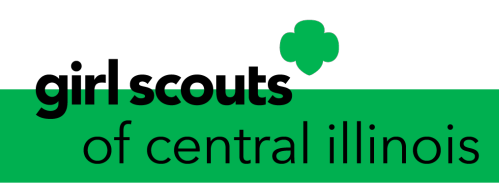

My Events

gsLearn.

Log Out

Volunteer ToolKit

Contact Council

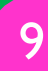

| Т         | <b>D</b> ('') | -      | D      | 1 D  |      |    |
|-----------|---------------|--------|--------|------|------|----|
| <b>MV</b> | Profil        | le – . | Person | al L | etai | lS |
|           |               |        |        |      |      |    |

|                  | Personal details     |                       |                             |                                                                                                    |
|------------------|----------------------|-----------------------|-----------------------------|----------------------------------------------------------------------------------------------------|
| Ay Account       | Name                 | First name            | Middle name optional        |                                                                                                    |
| 0.00 (2001       |                      |                       |                             |                                                                                                    |
| ty Household     |                      | Last name             |                             |                                                                                                    |
| /y Troop(s)      |                      |                       |                             |                                                                                                    |
| My Profile       | Nickname optional    | Nickname              |                             |                                                                                                    |
| fu Europte       | Primary caregiver of |                       |                             |                                                                                                    |
| wy Events        | Phone Number         |                       | Mahlin                      |                                                                                                    |
| olunteer ToolKit |                      |                       |                             | , in the second second s |
| tsLearn          |                      |                       | Hame                        | Y                                                                                                    |
| Contact Council  | The Dorsonal         | Remove X              | ou to malza changes to vour | porconal                                                                                                    |
| out Out          | information          | Also vou can remove v | ou to make changes to your  | your accoun                                                                                                    |

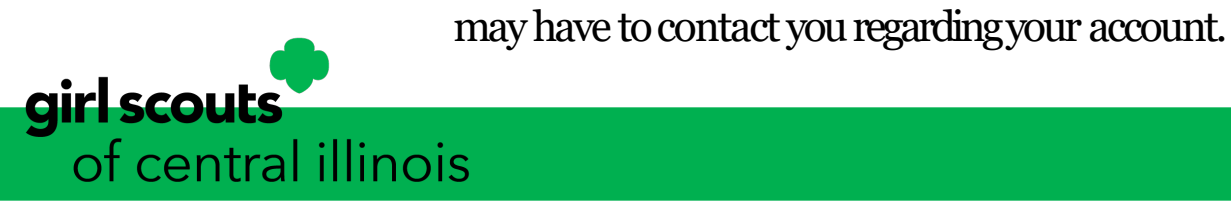

Welcome,

#### My Profile – Personal Details

|                   | Email                                                        |                 |                   |
|-------------------|--------------------------------------------------------------|-----------------|-------------------|
| My Account        | Address                                                      | Street Address  | Street Address    |
| My Household      |                                                              |                 | Street Address 2  |
|                   |                                                              | Zip/Postal code | City              |
| My Troop(s)       |                                                              |                 | Peoria            |
|                   |                                                              | State/Province  | Country/Region    |
| My Profile        |                                                              | Illinois X V    | United States X V |
| My Events         |                                                              | University 1    | University 2      |
| Volunteer ToolKit | University optional                                          | University 1    | University 2      |
|                   |                                                              | Employer 1      | Employer 2        |
| gsLearn           | Employer optional                                            | Employer 1      | Employer 2        |
| Contact Council   | listed in Employer 1, then please<br>enter it in Employer 2. |                 |                   |

information. Update your email, address and even include your higher education and add an employer to your account.

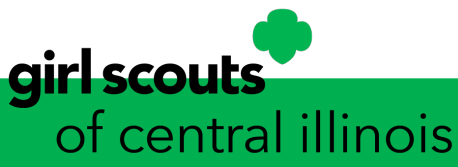

Log Out

Welcome

#### My Profile – Personal Details

| My Account        | Identification                   |                                                                                                    |
|-------------------|----------------------------------|----------------------------------------------------------------------------------------------------|
| My Household      | Ethnicity                        | Non-Hispanic                                                                                                    |
| My Troop(s)       | Race                             | White                                                                                                    |
| My Profile        | Gender                           | Female                                                                                                    |
| My Events         | Birth date                       |                                                                                                    |
| Volunteer ToolKit |                                  |                                                                                                    |
| gsLearn           | The Personal and birth date      | Details Identification section displays your ethnicity, race, gender<br>e. If you wish you may complete this section if you have not already |
| Contact Council   | done so. If th<br>call the counc | e Birth Date is not completed when the original account was created,<br>il office to have the Birth Date added to the account. Birth Date    |
| Log Out           | cannot be add                    | led or revised once the account has been created.                                                                                            |

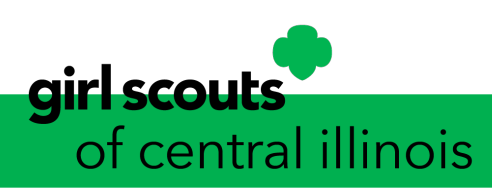

Welcome,

#### MYGS Sections My Profile – Personal Details

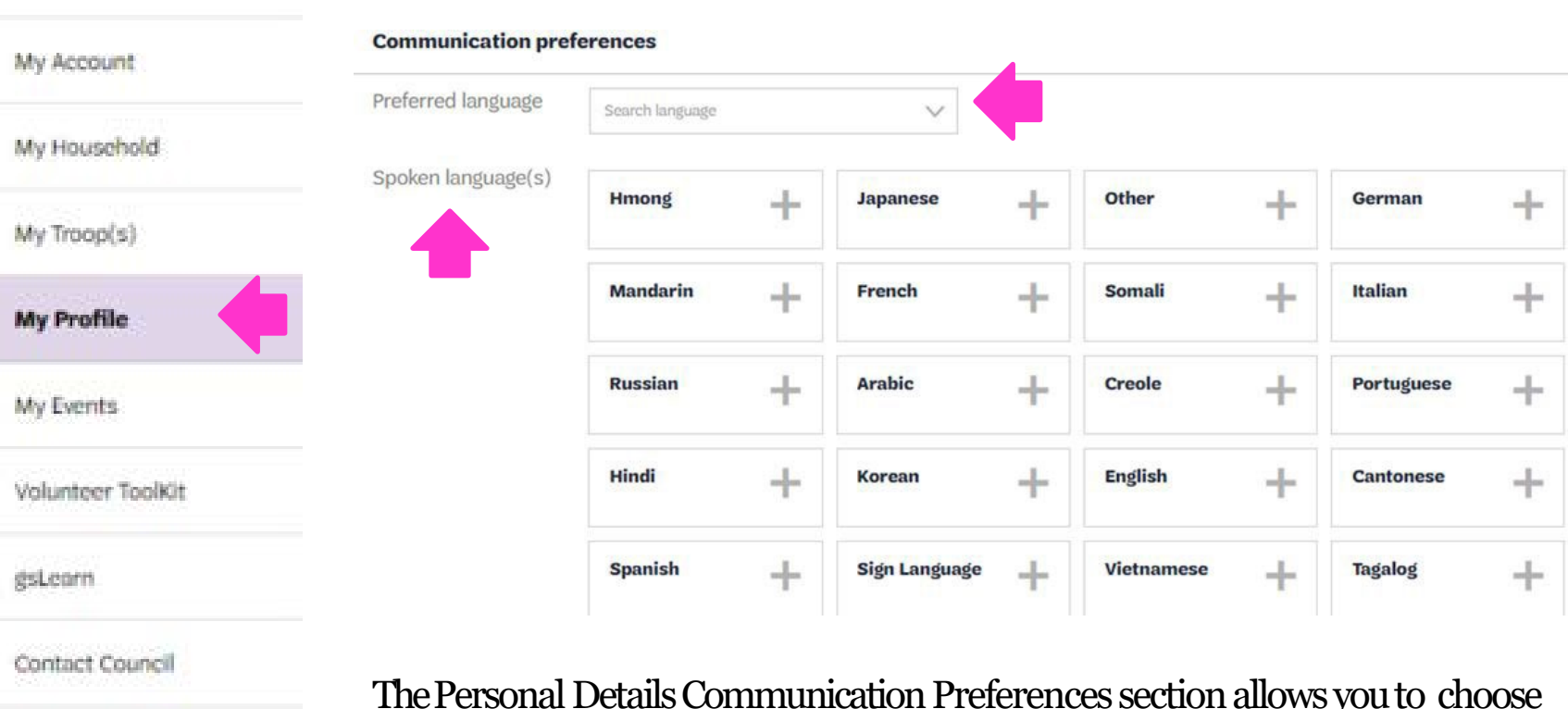

Log Out

Welcome,

girl scouts of central illinois

The Personal Details Communication Preferences section allows you to choose a preferred language and allows you to check any additional languages you speak.

# MYGS Sections My Profile – Personal Details

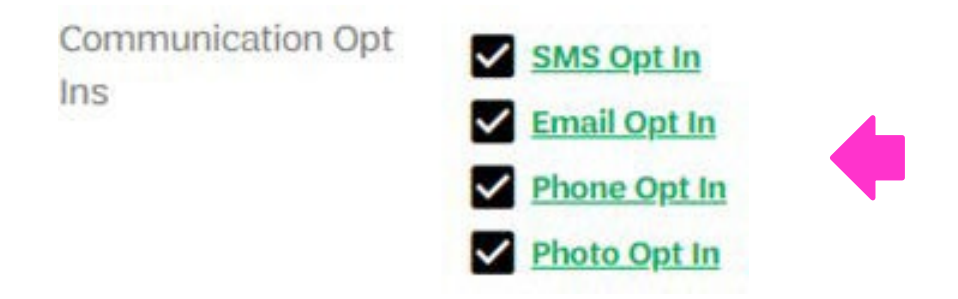

The Personal Details Communications Opt Ins section allows you to make changes to how you want the council to communicate with you.

- SMS Opt In when checked will allow us to text information, events, and alerts to your phone.
- Email Opt In allows you to receive information from the council regarding events, programs, and council information. Opting in to this allows us to email your our monthly enews The Pulse)
- Phone Opt In allows us to call you with regards to information on your volunteer/girl membership, renewal of your membership, programs and special events.
- Photo Opt In allows the council to photograph you and/or your girl(s) at Girl Scout events to use for marketing and social media purposes.

#### Welcome,

| THE PARTY WATER TO | My | Ac, | cou | nt' |
|--------------------|----|-----|-----|-----|
|--------------------|----|-----|-----|-----|

My Household

My Troop(s)

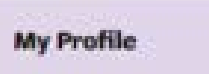

| Why. | Exercity        |
|------|-----------------|
| 100  | the Print Plant |

Volunteer ToolKit

gsLearn

Contact Council

Log Out

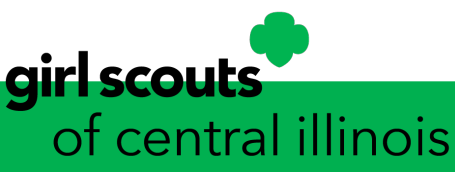

# MYGS Sections My Events

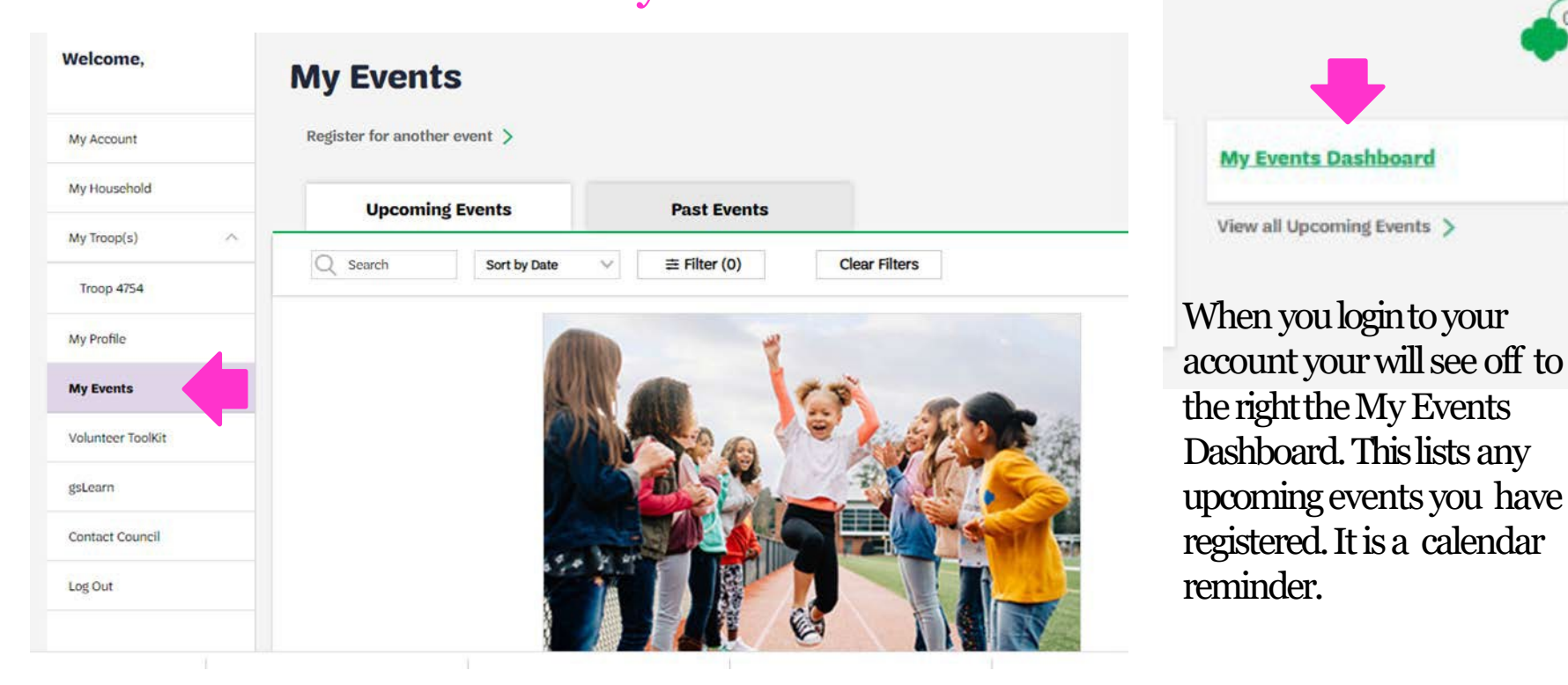

The My Events section is not available at this time. We will be adding this section in early June 2021. This will allow you to view upcoming council events and register for them. It will also keep track of the past events you attended. You will be able to filter and sort the events for age level, program subject and title and date.

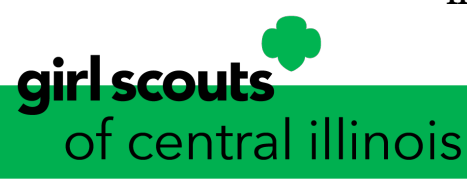

| Welcome,       |        |
|----------------|--------|
| My Account     |        |
| My Household   | k<br>K |
| My Troop(s)    |        |
| My Profile     |        |
| My Events      |        |
| Volunteer Tool | Kit    |
| gsLearn        |        |
| Contact Coune  | sil    |
| Log Out        |        |

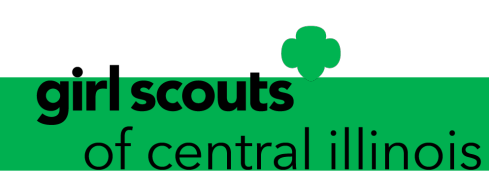

# MYGS Sections Volunteer Toolkit

The Volunteer Toolkit section allows leaders and coleaders to access their troop and a myriad of sources to assist them in delivering easy, fun troop meetings year-round! This fully customizable digital planning tool is accessible on any computer, tablet, or mobile device and provides you with Girl Scout program content, award requirements, and other resources. Leaders who lead multiple troops can access these troops under one login.

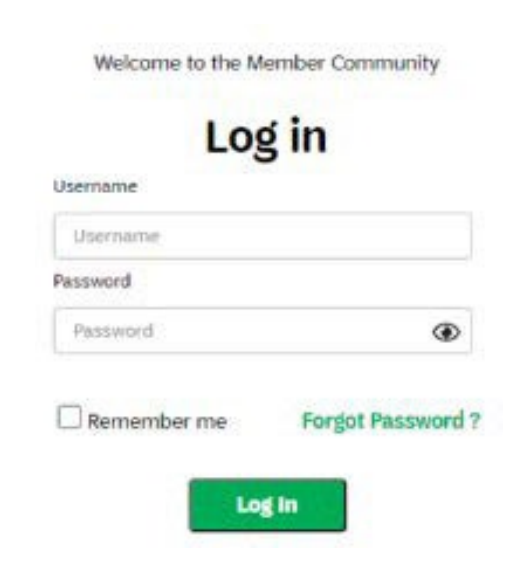

Please Note: To access the VTK you must have an active membership and a current background check in the Member Community.

Additionally, each primary caregiver has access to see their troop's Volunteer Toolkit account. They have read-only permission for the meeting schedule and agendas, plus additional resources. (Caregiver accounts can only be accessed if the troop leader has set up a year plan.

Tolearn more about the check out website at <u>www.getyourgirlpower.org</u>.

#### MYGS Sections gsLearn

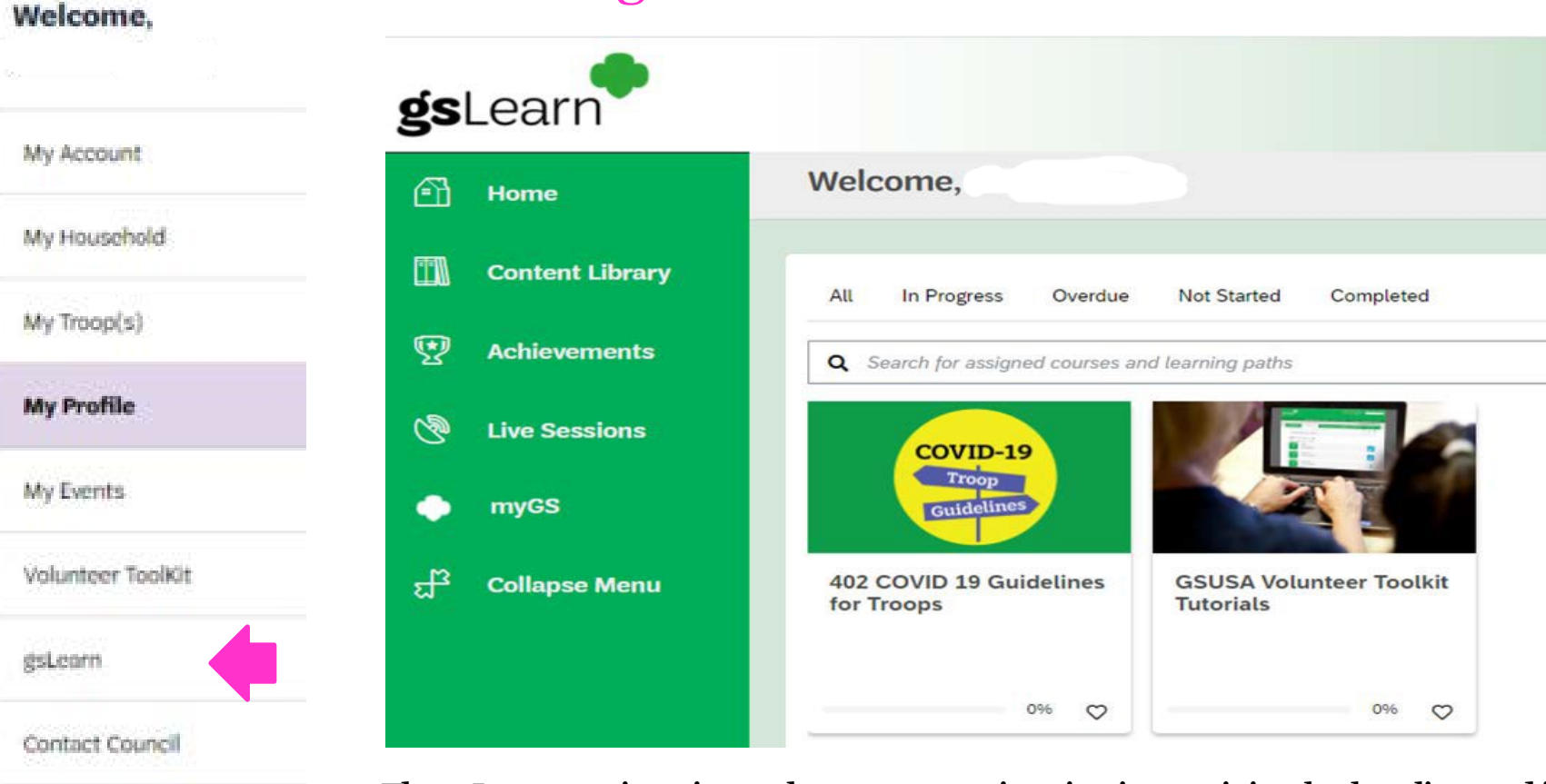

Log Out

girl scouts

of central illinois

The gsLearn section gives volunteers more just-in-time training, both online and inperson learning opportunities, and the ability to track all your accomplishments! Learn at your own pace, access additional resources, and repeat info when you need it! When you click on gsLearn it takes you directly to the gsLearn website.

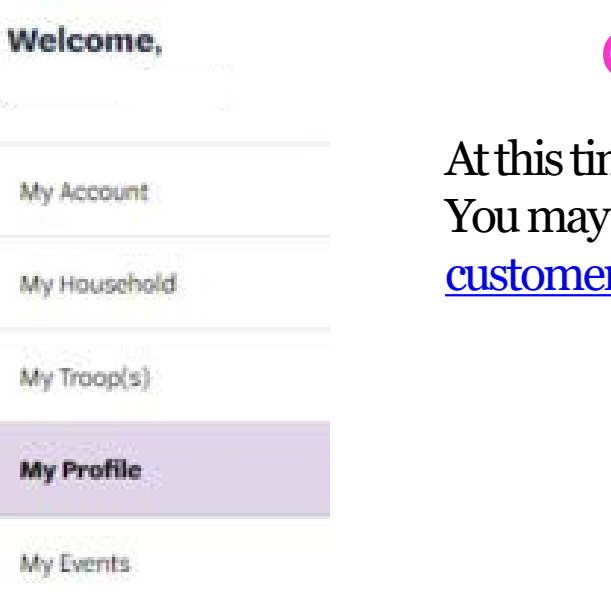

### Contact Council

At this time the Contact Council is under construction. You may contact the council by emailing us at <u>customercare@girlscouts-gsci.org</u> or call 888-623-1237.

#### Log Out

By clicking Log Out it will close your MYGS session. If you wish to login again you may click on the MYGS and login to your account.

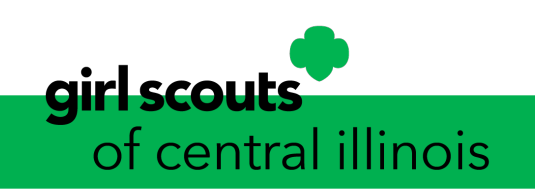

Volunteer ToolKit

Contact Council

dsLearn

Log Out